### ???!

#### Using the LeDoux Library Catalog

#### **Complexity**?

Despite the large number and type of materials in a library, searching for them involves just a few basic steps.

Start at the library's web page, from the LSUE website.

For books, use the CATALOG.

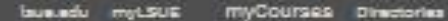

Acole Request Information

Search Isue.edu

News

Gol

## LSUE.

About Us

Academics

Admissions & Aid

Athletics

Students

Technology

Faculty/Staff

Donate

# LeDoux Library

Research Tools

LIERARY CATALOG

LEDOUX DISCOVERY

ELECTRONIC REFERENCE BOOKS

OTHER RESOURCES

Online Acress

FOR STUDENTS, FACULTY, STAFF

FILMS, MAPS, AND OTHER

DATABASES AND INDEXES

E-BOOKS

Height Information

SEARCHING BASICS

PLACARISM

FREQUENTLY ASKED QUESTIONS

CITATION STATION

Research Guides & Library Resources At LaDoux

FEDERAL DOCUMENTS

About LaDoux

SERVICES AND POLICIES

FRIENDS OF THE LIBRARY

LIBRARY HOURS Mondays - Thursdays 7:30 a.m - 10:00 p.m

Fridays 7:30 am-4:30 pm.

| 3                                                                                                    |
|----------------------------------------------------------------------------------------------------|
| ← → 👢 https://lsue.louislibraries.org:7103/uhtbin/cgisirsi/?ps=67El2N8nQK/LSUE/230100015/60/69/X# $ ho \star \oplus c$ 🖾 Library 🐛 Basic × 🤌 web.lsue 🖉 web.lsue 🖉 web.lsue 🚺 The Futu 🐧 the 9656 🕇 🛧 🔅                                                                                                    |
| LEDoux Library Control & Control & C |
| Basic Search Reserves Catalogs and Indexes My Account Go Back Help Permalink Logout                                                                                                    |
| Basic Search   Words or phrase Search     Ibrary: ALL   Advanced Search                                                                                                    |
| Go Back Help Permalink Logout                                                                                                    |
| Powered by:       Search the library catalog on Facebook or on your mobile phone!       Image: Copyright © 2000 - 2015, SirsiDynix         *Fields:       Fields:       Search the library catalog on Facebook or on your mobile phone!       Image: Copyright © 2000 - 2015, SirsiDynix                                                                                                    |
| author,<br>title,<br>subject,<br>periodical title [journal]                                                                                                    |

#### Choices from the Navigation Bar

"Go Back"—to the previous screen "Help"—you may want some "Limit Search"—tighten your focus "Logout"—no, don't give up yet!

#### Search results

¢ ∎

Library - ..

🐛 Catalo... × 🧉 web.lsue.... 🧉 web.lsue....

N The Futu...

Ĵ NH 9656..

**☆**★

Basic Search Reserves Catalogs and Indexes My Account

4

Go Back Help Limit Search New Search Next Kept Permalink Logout

Lettps://lsue.louislibraries.org:7103/uhtbin/cgisirsi/?ps=YfepIFPR5D/LSUE/230100015/123

LEDoux Library Catalog

| Search Res | ulte                                                                                                    |                                   |
|------------|----------------------------------------------------------------------------------------------------|-----------------------------------|
|            | Results not sorted because search retrieved more than 200. subject "information" search found 1290 titles. Pages << 1 2 3 4102030405065 >>                                                                                                    | Return to the LeDoux Library Home |
| 1.<br>Keep | An Act to Amend Chapter 22 of Title 44, United States Code, Popularly Known as<br>the Presidential Records Act, to Establish Procedures for the Consideration of<br>Claims of Constitutionally Based Privilege against Disclosure of Presidential<br>Records, and for Other Purposes<br>United States,<br>Available Online<br>2014<br>1 copy available at LSUE - LeDoux Library in Online<br>VURL |                                   |
| 2.         | Journal of the Association for Information Science and Technology (Online)<br>Available Online<br>2014<br>1 copy available at Electronic Resources in Online<br>VURL                                                                                                    |                                   |
| 3.         | USCIS ELIS immigrant fee payment guide<br>U.S. Citizenship and Immigration Services,<br>Available Online<br>2014<br>1 copy available at LSUE - LeDoux Library in Online<br>VURL                                                                                                    |                                   |

### Scroll DOWN the page...

"Search Again"—Is your term an author, book title, subject heading?

type: Are you looking for a book, a journal, a DVD, a reference book, or what?sort by: arrange the results by title, author, date for more convenient scanning

#### Limit Search

| ← → [           | https://lsue.louislibraries.org:7103/uhtbin/cgisirsi/?ps=Rc7ssRgTIJ/LSUE                                                                                   | /230100015/123                                             | ary 🐛 Catalo 🗙 逡 web.ls | ue 🧲 web.lsue. | 🥃 web.lsue | NH 9656    | th ★ ₽  |
|-----------------|----------------------------------------------------------------------------------------------------|------------------------------------------------------------|-------------------------|----------------|------------|------------|---------|
|                 | 2004<br>1 copy available at LSUE - LeDoux Librar                                                                                                    | y in Standard shelving location                            |                         |                |            |            | ^       |
|                 | ▶ URL                                                                                                    |                                                            |                         |                |            |            |         |
| 19.<br>K        | GIS and land records : the ArcGIS pa<br>Keep Von Meyer, Nancy, 1954-<br>HD 205 V66 2004<br>2004                                                            | rcel data model                                            |                         |                |            |            |         |
|                 | 1 copy available at LSUE - LeDoux Librar                                                                                                    | y in Standard shelving location                            |                         |                |            |            |         |
| 20.<br>K        | Keep Designing geodatabases : case studie<br>Arctur, David, 1951-<br>G 70.2 A74 2004<br>2004<br>1 copy available at LSUE - LeDoux Librar<br>> URL<br>Pages | es in GIS data modeling<br>y in Standard shelving location |                         |                |            |            |         |
| Sear            | rch Again                                                                                                    |                                                            |                         |                |            |            |         |
| inform          | subjection                                                                                                    | ct Search                                                  |                         |                |            |            |         |
| type:           |                                                                                                    |                                                            |                         |                | (This      | is the bot | tom     |
| materi          | ials: ANY                                                                                                    |                                                            |                         |                | of the     | results s  | croll)  |
| pubye           | ar:                                                                                                    |                                                            |                         |                | or the     |            | 01011.) |
| sort by         | Y: New to Old                                                                                                    |                                                            |                         |                |            |            |         |
| Go Ba <u>ck</u> | Help Limit Search New Search Next Kept Pe                                                                                                    | rmalink Logout                                             |                         |                |            |            |         |
|                 |                                                                                                    |                                                            |                         | In Partne      | ship with  |            | ~       |

### "I found one!"

| → Ma https://isu | e louistibraries.org/2103/uhtbin/egisinsi/?pr=Rc?ssRg71//.SUE/230100015/123<br>1 copy available at LSOE > LEUGUX Library in Kelerence Materia                            | 오 ~ 🔒 C 🛄 Library 🐛 Catalo >                                                                                 | C web.lsue C web.lsue C web                 | D.Isue N The Futu 🔱 NH 9656 🗎 🕆 🖈                                              | <b>*</b>                               |                     |                                                                                                    |  |
|------------------|----------------------------------------------------------------------------------------------------|----------------------------------------------------------------------------------------------------|---------------------------------------------|--------------------------------------------------------------------------------|----------------------------------------|---------------------|----------------------------------------------------------------------------------------------------|--|
| 5.<br>Keep       | Critical library instruction : theories and methods<br>Accardi, Maria T.<br>Z 711.25 C65 C75 2010<br>2010<br>1 conv available at LSUE - LeDoux Library in Standard shelv |                                                                                                    |                                             |                                                                                |                                        |                     | a statistica statistica statistica statistica statistica statistica statistica statistica statistica statistica |  |
| 6.<br>Keep       | What is happening to news : the information explosion<br>journalism<br>Fuller, Jack.                                                                                     | →                                                                                                    | 7103/uhtbin/cgisirsi/?ps=oxUECbhoVR/L       | SUE/230100015/9 ♀ ♀ ♀ ♂                                                        | ibrary 🐛 Item D X 🤌 web.lsue           | e web.lsue e web.ls | ue 🚺 The Futu 🗘 NH 9656 🔒 🕇 🖈 🌣                                                                                 |  |
| 7                | 2010<br>1 copy available at LSUE - LeDoux Library in Standard shelvi<br>Web 2.0 and beyond : understanding the new online bu                                             | LSU                                                                                                    | E LeD                                       | oux Library                                                                    | Catalog                                |                     |                                                                                                    |  |
| Кеер             | technologies<br>Funk, Tom, 1965-<br>HF 5548.32 F863 2009<br>2009                                                                                                    | Basic Search Reserves Cat                                                                                    | alogs and Indexes My A                      | ccount                                                                         |                                        |                     |                                                                                                    |  |
| 8.               | 1 copy available at LSUE - LeDoux Library in Standard shelvi<br>Succeeding with technology : computer system concer<br>Baldauf, Ken.                                     | tandard shelvi<br>Go Back Help New Search Previous Next Change Display Kept Permalink Logout<br>ystem concer |                                             |                                                                                |                                        |                     |                                                                                                    |  |
|                  | 9, 5 S6955 2009<br>by available at LSUE - LeDoux Library in Standard shelvi                                                                                              | record 8 of 138 for search subje                                                                             | ect "information"                           |                                                                                | Chang                                  | je Display Re       | eturn to the LeDoux Library Home                                                                                |  |
| 9.               | Lies, damned lies, and science : how to sort through the<br>warming, the latest health claims, and other scientific<br>Secthaler, Shery, 1970-<br>Q 223 S33 2009<br>2009 | Item Details                                                                                                 | Item Information Cata<br>Title              | log Record<br>Succeeding with technology : comp                                | puter system                           |                     |                                                                                                    |  |
|                  | 1 copy available at LSUE - LeDoux Library in Standard shelvi<br>• URL                                                                                                    | Find more on these topics<br>Nearby items on shelf                                                           | Author<br>Publisher:<br>Publisher:          | concepts for real life<br>Baldauf, Ken.<br>Course Technology/Cengage Learning, |                                        |                     |                                                                                                    |  |
| 10.<br>Кеер      | Electronic records in the manuscript repository<br>Dow, Elizabeth H.<br>CD 974.4 D69 2009<br>2009<br>1 copv available at LSUE - LeDoux Library in Standard shelvi        |                                                                                                    | Pages:<br>ISBN:<br>Item info:               | xxxiv, 697 p. :<br>9781423925293<br>1 copy available at LSUE - LeDoux Libr     | rary.                                  |                     |                                                                                                    |  |
| 11.              | Two bits : the cultural significance of free software<br>Kelty, Christopher M., 1972-<br>ни RET каб 2008                                                                 |                                                                                                    | LSUE - LeDoux Library<br>QA 76.5 S6955 2009 | Holdings<br><b>Copies Material</b><br>1 Book                                   | Location<br>Standard shelving location |                     |                                                                                                    |  |
|                  |                                                                                                    | Go Back Help New Search F                                                                                    | Previous Next Change Dis                    | olay Kept Permalink Logout                                                     |                                        |                     |                                                                                                    |  |
|                  |                                                                                                    | Powered by:                                                                                                  | Search ti                                   | ne library catalog on Facebook or on you                                       | r mobile phone!                        | LOUISIANA LIBRARY N | Copyright © 2000 - 2015,<br>SirsiDynix                                                                          |  |
| 1011             |                                                                                                    |                                                                                                    |                                             |                                                                                |                                        |                     |                                                                                                    |  |

#### TAKE NOTES

1. Call number—for the location in library QA 76.5 S6955 2009 is the number for the previous screen's example. On the book, the label will look like this:

QA 76.5

S6955

2009

2. Author/title/publication/date—for bibliography (double-check these on the book's title page)

"Now I need one more source..."

## Where else to look?

Click on "catalog record," then on a subject term for more suggestions.

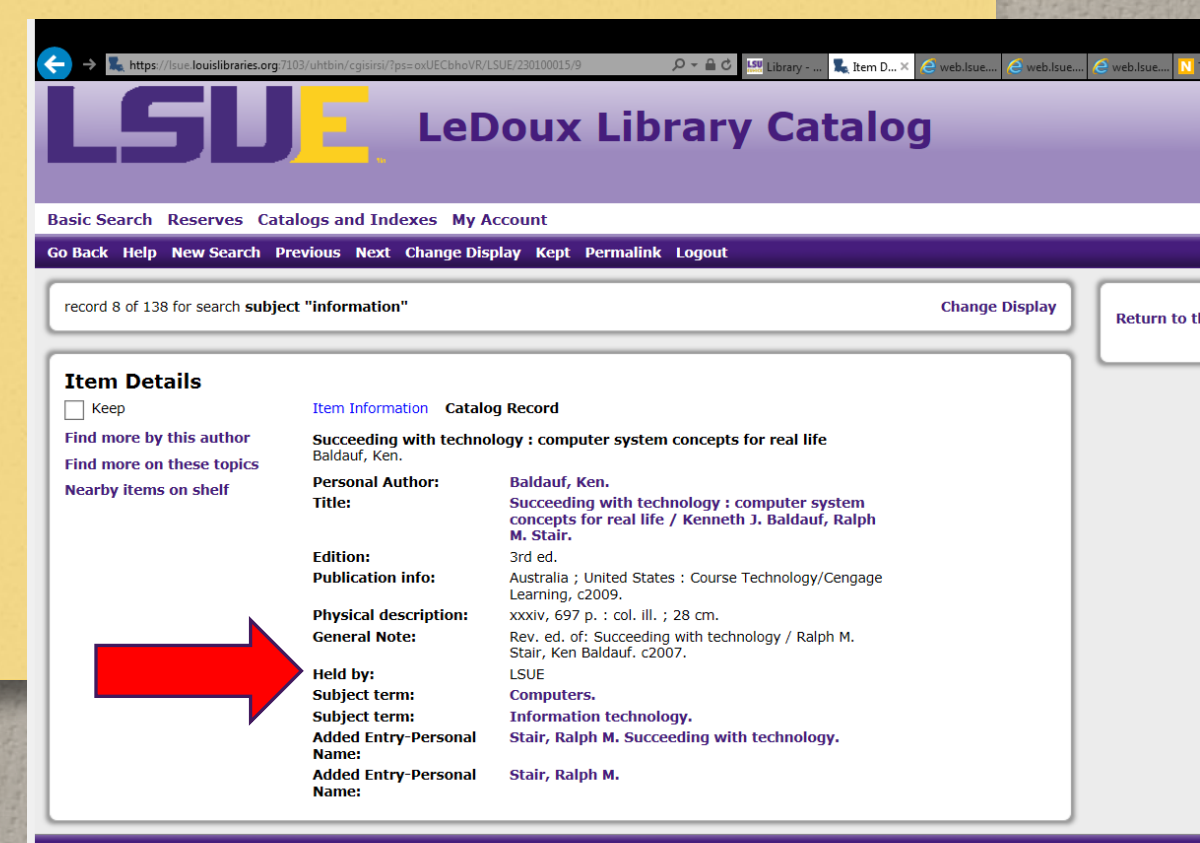

#### WHAT NEXT?

Ask a librarian... Phone, email, or in person at the reference or circulation desks. (337) 550-1385

> Using the LeDoux Library Catalog A Minerva Owl Production Eunice, Louisiana c2013-16

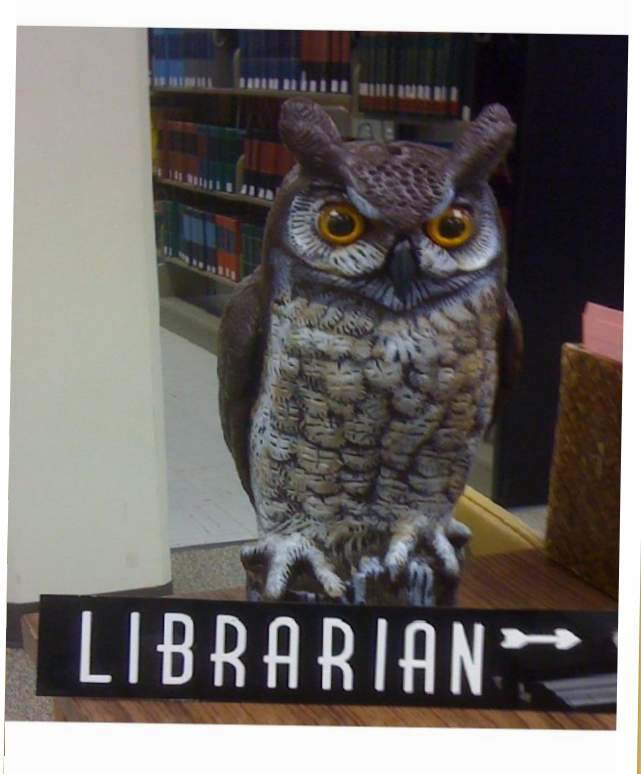